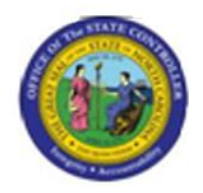

**BENEFITS JOB AID** 

## ACA Reports – Period-to-Date Option

**Purpose:** See an estimate of Average Weekly Hours for Temporary employees who are in the middle of a Measurement Period.

In support of Affordable Care Act rules, Temporary employees' time will be measured over a 12-month look-back period to determine their average weekly hours. Agencies must offer the opportunity to enroll in the High Deductible Health Plan to any employees whose weekly average is calculated to be 30.00 hours or more.

Agencies can run the ZBNR052 – ACA Reports Period-To-Date option at any time in order to see what their Temporaries' Average Weekly Hours have been so far in the current Measurement Period. Managers can see if their Temporaries have been working more or less than 30 hours per week.

## Initial Screen

**Tip:** Click the "Program documentation" button **I** to see helpful tips and additional details about the options on the initial screen.

| ACA REPORTS                           | ;          |    |            |      |  |
|---------------------------------------|------------|----|------------|------|--|
| 🕒 🔁 🚹                                 |            |    |            |      |  |
| Selection                             |            |    | <b>_</b>   |      |  |
| Personnel Number                      |            |    |            |      |  |
| Personnel Area                        |            |    | - 2        |      |  |
| Organizational Unit                   |            |    | 2          |      |  |
| ACA Measurement Repo                  | orts       |    |            |      |  |
|                                       |            |    |            |      |  |
| <ul> <li>Final Measurement</li> </ul> |            |    |            |      |  |
| Date Range                            | 10/09/2014 | to | 11/10/2014 |      |  |
|                                       |            |    |            |      |  |
|                                       |            |    |            |      |  |
| Ocoverage                             |            |    |            |      |  |
| Key Date                              |            |    |            |      |  |
|                                       |            |    |            |      |  |
|                                       |            |    |            | <br> |  |
|                                       |            |    |            |      |  |
| OPeriod-To-Date                       |            |    |            |      |  |
|                                       |            |    |            |      |  |

- 1. Enter employee's **Personnel Number**, or leave empty to return all employees you have security to see.
- 2. The Final Measurement option is selected by default. Click the radio button for the **Period-to-Date** option.

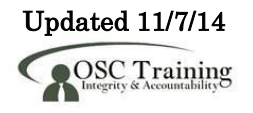

| ACA REPORTS             |
|-------------------------|
| 🕹 🔁 🚺                   |
| Selection               |
| Personnel Number        |
| Personnel Area          |
| Organizational Unit     |
| ACA Measurement Reports |
|                         |
| ◯ Final Measurement     |
| Date Range to           |
|                         |
|                         |
|                         |
| Key Date                |
|                         |
|                         |
|                         |
| Period-To-Date          |
| Current Date 11/06/2014 |
|                         |

3. Click the **Execute**  $\bigoplus$  button.

| ACA REPORTS                                              |            |           |       |            |            |             |  |  |  |
|----------------------------------------------------------|------------|-----------|-------|------------|------------|-------------|--|--|--|
| (2) A 7 7 1 2 1 6 1 4 4 4 b 7 4 1 1 1 1 4 4 5 1 1        |            |           |       |            |            |             |  |  |  |
| Period-To-Date Sorted with<br>Run Date: 11/05/2014 First |            |           |       |            |            |             |  |  |  |
| EE Number                                                | First Name | Last Name | SubTy | Meas Start | Meas End   | PTD Avg Hrs |  |  |  |
|                                                          | Barbara    |           | IMP   | 12/01/2013 | 11/30/2014 | 19.16       |  |  |  |
|                                                          | Kenneth    |           | IMP   | 12/01/2013 |            | 17.30       |  |  |  |
|                                                          | Joyce      |           | IMP   | 12/01/2013 |            | 2.81        |  |  |  |
|                                                          | Larry      |           | IMP   | 12/01/2013 |            | 15.72       |  |  |  |
|                                                          | Charles    |           | IMP   | 12/01/2013 |            | 36.57       |  |  |  |
|                                                          | Jboodka    |           | IMP   | 12/01/2013 |            | 36.37       |  |  |  |
|                                                          | Myrna      |           | IMP   | 12/01/2013 |            | 0.00        |  |  |  |
|                                                          | Pamela     |           | IMP   | 12/01/2013 |            | 0.36        |  |  |  |
|                                                          | Cecil      |           | IMP   | 12/01/2013 |            | 38.58       |  |  |  |
|                                                          | Kim        |           | IMP   | 12/01/2013 |            | 38.75       |  |  |  |
|                                                          | Marvin     |           | IMP   | 12/01/2013 |            | 42.38       |  |  |  |
|                                                          | Damion     |           | IMP   | 12/01/2013 |            | 0.00        |  |  |  |
|                                                          | Jensen     |           | IMP   | 12/01/2013 |            | 34.94       |  |  |  |
|                                                          | Brenda     |           | IMP   | 12/01/2013 |            | 15.88       |  |  |  |
|                                                          | Danielle   |           | IMP   | 12/01/2013 |            | 16.14       |  |  |  |
|                                                          | Nirmala    |           | IMP   | 01/01/2014 | 12/31/2014 | 2.16        |  |  |  |
|                                                          | Brenda     |           | IMP   | 01/01/2014 |            | 26.78       |  |  |  |
|                                                          | Doran      |           | IMP   | 01/01/2014 |            | 33.91       |  |  |  |

4. View the Period-to-Date report results.

The default report layout sorts the results to show EEs who will be measured sooner at the top of the list.

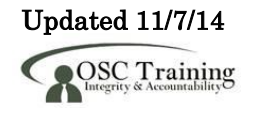

**TIP:** You can use the sort and filter buttons to rearrange the results. You can export the data for use in other programs, such as Excel and Word.

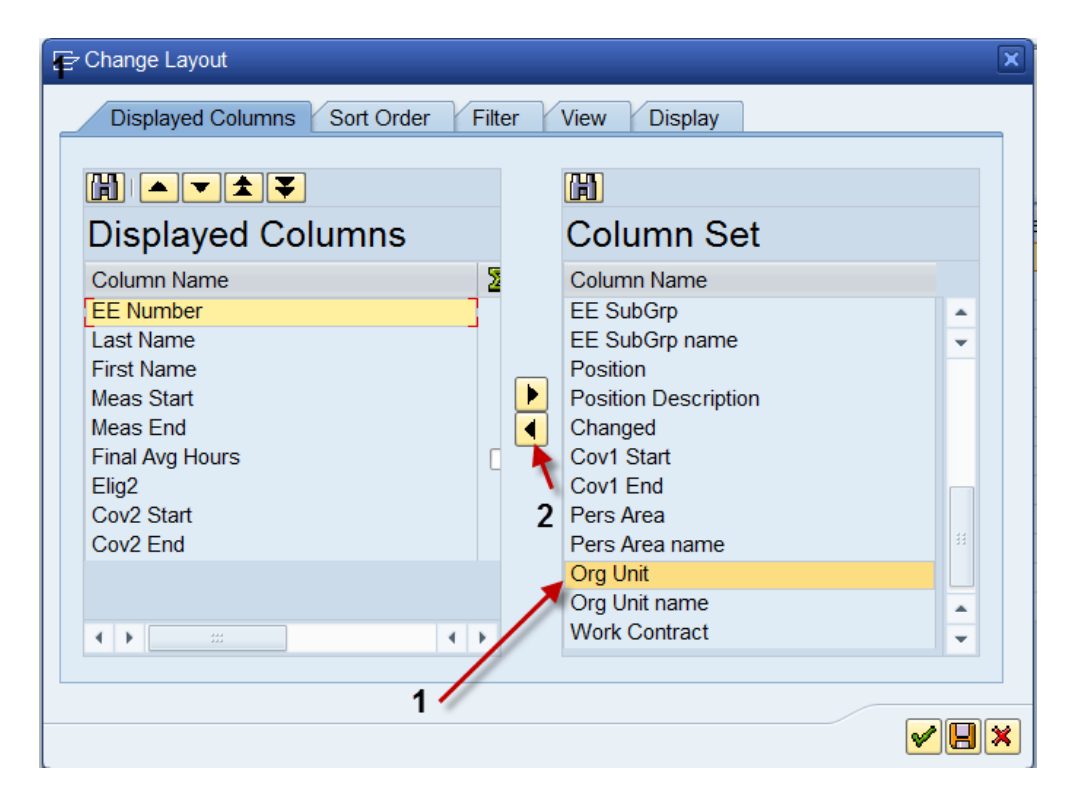

**TIP:** Additional fields can be added to the report results, such as Org Unit, Personnel Area, the EE's address, etc. Click the **Change Layout** button, select a field from the **Column Set**, and click the **Show Selected Fields** button. Then click the **Green Check** button.

|   | K          |          |  |  |  |  |  |  |
|---|------------|----------|--|--|--|--|--|--|
| t | Cov2 End   | Org Unit |  |  |  |  |  |  |
| 5 | 12/31/2015 | 20002420 |  |  |  |  |  |  |
| 5 | 12/31/2015 | 20002420 |  |  |  |  |  |  |
| 5 | 12/31/2015 | 20001944 |  |  |  |  |  |  |
| 5 | 12/31/2015 | 20001944 |  |  |  |  |  |  |

| t | Cov2 End   | Address 1 🛛 🗲 | Address 2 🛛 🗲 | City 🖌      | State | ZIP CD 🖌  |
|---|------------|---------------|---------------|-------------|-------|-----------|
| 5 | 12/31/2015 |               |               | Wilson      | NC    | 27893     |
| 5 | 12/31/2015 |               |               | Wilson      | NC    | 27893     |
| 5 | 12/31/2015 |               |               | Black Creek | NC    | 278130179 |
| 5 | 12/31/2015 |               |               | Black Creek | NC    | 278130179 |

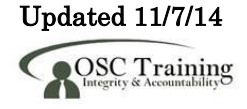